## Beispiel: Personenbezogener Auszug aus der LITTERA LW-Datenbank gem. §72 Hessisches Schulgesetz

Start: Oberes LITTERA-Hauptmenü "Leser" oder "F6 Leser" im unteren Menü.

Auswahl des betreffenden Lesers, für den ein Datenbankauszug erstellt werden soll durch Blättern oder "Suche nach [F3]".

| LITTERA WINDOWS 5.0                                                | 0 (Rev. 40) - LAG Schulbibliot | heken, | Heat                           | [Leserverw              | altung]    |                             |              | tertioning tert        | 1. 1. March 1                 | State Prod      |                       |               |                |                      |  |
|--------------------------------------------------------------------|--------------------------------|--------|--------------------------------|-------------------------|------------|-----------------------------|--------------|------------------------|-------------------------------|-----------------|-----------------------|---------------|----------------|----------------------|--|
| Datei Verleih Leser I                                              | F5 Verleih                     | Ausw   | vertunger                      |                         | laten Di   | enstprogra                  | mminer       | werb Dienste           | F7 Katal                      | ogisierung      |                       |               | F8 Reche       | rche                 |  |
| Leserverwaltung                                                    | ₩ 4                            | Eing   | abereihenl                     | olge 💌                  | • •        | Suche nac                   | ch [ F3 ]    |                        | •                             |                 |                       |               |                |                      |  |
| Bib.nr 1437 Lesemummer 3                                           |                                |        |                                | s                       | Saldo 0,00 |                             |              | ,00                    | markiert f.                   | Barcodedruck    | ✓                     |               |                |                      |  |
| Titel                                                              |                                |        |                                |                         |            | <u>2</u> . Adresse anzeigen |              |                        |                               | Lesergruppe     | LiV                   |               | -              |                      |  |
| Nachname Musterfrau                                                |                                |        | Vorname                        |                         |            | e Maxima                    |              |                        |                               | Telefon         |                       |               | NO             |                      |  |
| Straße, Nr. L eventestraß o 2                                      |                                |        |                                |                         |            |                             |              | Mobiltelefon           |                               |                 |                       | PHOTO         |                |                      |  |
|                                                                    |                                |        |                                |                         |            |                             |              |                        | Fau                           |                 |                       |               |                |                      |  |
| 61231 ·                                                            |                                |        |                                |                         |            |                             |              | weiblich               | ch T                          |                 |                       |               | Bild aufnehmen |                      |  |
| Gebuttsdatum 11.09.1989                                            |                                |        | Alter 25 Geschlecht (w od. m ) |                         |            | m j                         |              |                        |                               | _               |                       |               | Bild löschen   |                      |  |
| Anmeldedatum 09.11.2014                                            |                                |        |                                | Fälligkeitsdatum        |            |                             |              |                        | zusätzl. Info (Anz. im        | Verleih)        |                       |               |                |                      |  |
| Max. verliehene Exemplare *) MA 0                                  |                                |        |                                | (Max. Verlängerungen *) |            |                             |              | 0                      | zusätzl. Info (keine Anzeige) |                 |                       |               |                |                      |  |
| Max. Reservierungen *) 0                                           |                                |        | Gebührenlimit                  |                         |            |                             |              |                        | Kennwort für web.OPAC.        |                 | Kennwort zurücksetzen |               |                |                      |  |
| letzte Ausleihe am 09.11.2014                                      |                                |        | Selbstverbuchung Grenzwert *)  |                         |            |                             | 0,           | 0,00 Zeitgebührgruppe: |                               |                 |                       |               | gültig bis:    |                      |  |
| 🔽 Leser mahnen                                                     |                                |        | Ausl. Gesamt seit 09.11.2014   |                         |            |                             |              | 1                      | Zeitgebührgruppe              |                 |                       |               |                |                      |  |
| Historische Verleindaten speichern                                 |                                |        |                                |                         |            |                             | ,            |                        |                               |                 |                       | Stammdaten    | blatt drucken  |                      |  |
| <ul> <li>Leser sperien</li> <li>Teilnahme bibliotheksüb</li> </ul> | ergreif. Verleih               |        |                                |                         |            |                             |              |                        |                               |                 |                       |               | /              | •                    |  |
| Schulkennzahl                                                      | chulkennzahl Schülerkennz      |        |                                | zahl                    |            |                             |              |                        | Darf Anhänge herunterladen    |                 |                       |               |                |                      |  |
| Bemerkung:<br>(Anzeige im Verleih)                                 |                                |        |                                | ,                       |            |                             |              |                        | ^                             | Leserinteressen |                       |               |                | -                    |  |
|                                                                    |                                |        |                                |                         |            |                             |              |                        |                               |                 |                       |               |                |                      |  |
|                                                                    |                                |        |                                |                         |            |                             |              | /                      |                               | entfernen       |                       |               |                |                      |  |
| -) ∪ ± vm                                                          |                                |        |                                |                         |            |                             |              |                        | ") 0 = unbeschränkt           |                 |                       |               |                |                      |  |
|                                                                    |                                |        | × Lever lie                    |                         |            |                             | Mahahistorie |                        | E eserausweis drucken         |                 |                       | Speichern     |                | X<br>Schließen [ESC] |  |
| Ecolor near gradgen                                                |                                |        | _                              | 20001                   |            |                             |              |                        | Loonauvers                    |                 |                       | - porterior i |                | common [ coo ]       |  |

Button "Stammdatenblatt drucken" anklicken und die dort vorgegebenen Informationen alle auswählen, dann auf "Anzeigen" oder "Drucken" klicken.

| Fol   | gende Informationen an Stammdatenblatt andrucken:                   |
|-------|---------------------------------------------------------------------|
| ☑     | Bemerkung 🔽 Sperrbegründung                                         |
| ~     | Saldo- und Gebührenlim 🛛 🔽 Max. Verleih, Verlängerung, Reservierung |
| Übers | Laufende Reservierungen 🔽 Leserinteressen                           |
| Drucł | kerauswahl: HP eskjet 6940 series 📃                                 |
|       |                                                                     |
| 1     | Kopie(n) druck n                                                    |

Ergebnis: Leserdatenstammblatt einschließlich der leserbezogenen Einstellungen und aktuellen Ausleihen:

|       | LAG Sch<br>Waldstra                                | ulbibliotheker<br>ße 4                                        | n, Hessen                                                           | Leserstammdatenblatt vom 09.11.2014                                                                  |                                                                                       |            |            |  |  |  |
|-------|----------------------------------------------------|---------------------------------------------------------------|---------------------------------------------------------------------|----------------------------------------------------------------------------------------------------|---------------------------------------------------------------------------------------|------------|------------|--|--|--|
|       | 61169 Fri                                          | iedberg                                                       |                                                                     | Leser ist nicht gesperrt                                                                             |                                                                                       |            |            |  |  |  |
|       | Mu sterfra                                         | au Maxima, L                                                  | _evantestraße 3, 61231 Bad                                          | l Nauheim                                                                                            |                                                                                       |            |            |  |  |  |
|       | Geburtsd                                           | atum: 11.09.                                                  | 1989                                                                | Lesernummer:<br>Lesergruppe:<br>Anmeldedatum:<br>maximale Verleihanzahl:<br>maximale Verlängerungen: | 3<br>LiV (Lehrer/in im Vorbereitungsd.)<br>09.11.2014<br>unbeschränkt<br>unbeschränkt |            |            |  |  |  |
|       | historisch<br>letzte Aus<br>bisherige<br>Zeitgebüh | e Verleihdate<br>sleihe: 09.1<br>Ausleihen:1<br>hr: keine Zei | n werden nicht gespeichert<br>1.2014<br>seit: 09.11.2014<br>tgebühr | maximale Reservierungen:<br>Gebührenlimit:<br>aktueller Saldo:                                       | unbeschrä<br>0,00                                                                     |            |            |  |  |  |
|       | Bemerku                                            | ng:                                                           |                                                                     |                                                                                                    |                                                                                       |            |            |  |  |  |
|       | Essind                                             | l keine Lese                                                  | rinteressen zugeordnet.                                             |                                                                                                    |                                                                                       |            |            |  |  |  |
| Ex.Nr | 1 verlie<br>Syst.                                  | hene Medier<br>Medienart                                      | n davon 0 überfällig (*):<br>Titel                                  |                                                                                                    | ,                                                                                     | Verleih    | Rückgabe   |  |  |  |
| ;     | 3 Uc                                               | Buch                                                          | Vogtherr, Thomas / Zeitre                                           | chnung                                                                                               | (                                                                                     | 09.11.2014 | 01.12.2014 |  |  |  |
|       | Derzeit                                            | sind keine F                                                  | Reservierungen für den Le                                           | eser vorhanden.                                                                                      |                                                                                       |            |            |  |  |  |

© LAG Schulbibliotheken in Hessen e.V. 09.11.2014